## **Instructions for signing up for Club Events Online**

- Go to the pickleball website at <u>www.pickleball.scaclub.org</u>,
- If you are a current member and have set up your username and password, you will be able to proceed; if you have not joined the club and/or set up a password, you will need to do this before you can proceed. Have your SCA ID number and your email address ready to set up a new account.
- Once into the site, look for the home button .Directly to the right of the Home Button is the CALENDAR BUTTON. Click on CALENDAR BUTTON, and you'll then click on CALENDAR EVENT which will bring you to the SESSIONS CALENDAR PAGE.
- If you do not see the event you are looking for in the current month, hit the 'NEXT' button on the top upper right hand side of the page and that will bring you to the next month (s).
- Once you have found the event you are looking for click on the box for the event on that specific date and the site will then let you know if you need to enroll in the event, or can just show up, and provide more information about the event details, date, time building, etc.